人事人員交流意願調查平臺操作手冊(人事機構版)

- 一、設定權限人員:本平臺已預設各主管機關人事機構人事主管(按:直 轄市政府人事處則為機關首長)具查閱權限,又各人事主管至多可授 權<u>4名人事同仁(含所屬人事同仁)</u>具查閱權限,操作步驟如下:
- (一)由主管機關人事主管登入 WebHR 人力資源管理資訊系統(以下簡稱 WebHR)-任免遷調-陞遷選員-人事人員交流意願-查詢權限人員設定

| À   | Aitt   | <u>Cebhl</u>   |          | 源<br>礼系統    |           |          |          |          |
|-----|--------|----------------|----------|-------------|-----------|----------|----------|----------|
| L   | 任免遭調 🗸 | <b>》</b> 〈待辦事項 | 發布日期     | 1120902     | ~ 1121002 | 查詢 明細    |          |          |
|     | 陞遷選員   | 職缺資料查詢<br>內陞 ▶ | 個人<br>資料 | 組織<br>編制    | 任免<br>遷調  | 獎懲<br>作業 | 考績<br>作業 | 差勤<br>管理 |
| 臆   | 資績計分   | 外補 ▶           | 勝救廃结六法者  | 「「「「「「「「」」」 | 2         |          |          |          |
| 無選問 | 任免核薪   |                | 查詢權限人員設  |             | 12        |          |          |          |

(二)新增權限人員

| 任会演講 🖌 | 任免擾調>唑擾選員>人事人員交流意願> 查詢權限人員設定 |
|--------|------------------------------|
|        | 訊息:                          |
|        | 查詢 新増                        |
| 陞遷選員   | □ 含取消權限的人員                   |

(三) 確認後存檔

|   | 任免擾調>陞擾選員>人事人員交流意願>直詢權限人員設定 |            |
|---|-----------------------------|------------|
|   | 訊息:                         |            |
|   | 回上頁 確認                      |            |
| I | 服務機關                        |            |
|   | 身分證號                        | 姓名         |
| I | 一級服務單位                      |            |
| I | 職稱                          |            |
| I | 取消權限 🗆                      |            |
| I | 說明: 若服務機關、一級服務單位、職稱與現職表2不-  | -致時,則無查詢權限 |
| I |                             |            |

#### (四)可於「查詢權限人員設定」查詢或刪除目前有設定權限人員

| 姓名 | 一级服務單位 | 職稱                                          |
|----|--------|---------------------------------------------|
|    | 人事室    | 科長                                          |
|    | 人事室    | 專員                                          |
|    | 姓名     | 姓名         一級服務單位           人事室         人事室 |

二、查詢交流意願資訊路徑:WebHR-任免遷調-陞遷選員-人事人員交流意願-職務歷練交流意願查詢(名冊)。

| Au<br>任免速調 |              |                      | 資源<br>算訊系統                        |           |          |          |          | 419      |
|------------|--------------|----------------------|-----------------------------------|-----------|----------|----------|----------|----------|
|            | 1            | 發布日期                 | 1120717                           | ~ 1120817 | 1 査詢 日   | 月細       |          |          |
| 陞速選員       | 職缺資料查詢<br>內陞 | 個人<br>▶ 資料           | 組織<br>編制                          | 任免<br>遷調  | 獎懲<br>作業 | 考績<br>作業 | 差勤<br>管理 | 統計<br>作業 |
| 資績計分       | 外補           |                      | * 辛爾本納( <b>々</b> 四)               | 4         |          | 1        |          |          |
| 任免核薪       | 八字八貝文流思想     | ▲ 興務歴課父》<br>「 重調權限人」 | <sup>元 思 顔 旦 詞(名 而)</sup><br>員設 足 | 16        |          |          | 2        |          |

三、 選取擬任職務列等,並可依需求設定其他條件進行查詢(如均未勾 選則顯示所有資料);另本平臺有媒合註記功能(註:雙方現職職務 列等相同,同為主管、副主管或非主管,且有意願平調至對方機關) ,如勾選「僅顯示媒合註記人員」,系統僅顯示有媒合註記人員。

#### 查前 請選取擬任職務列等 · 並依需求設定其他條件後進行查詢

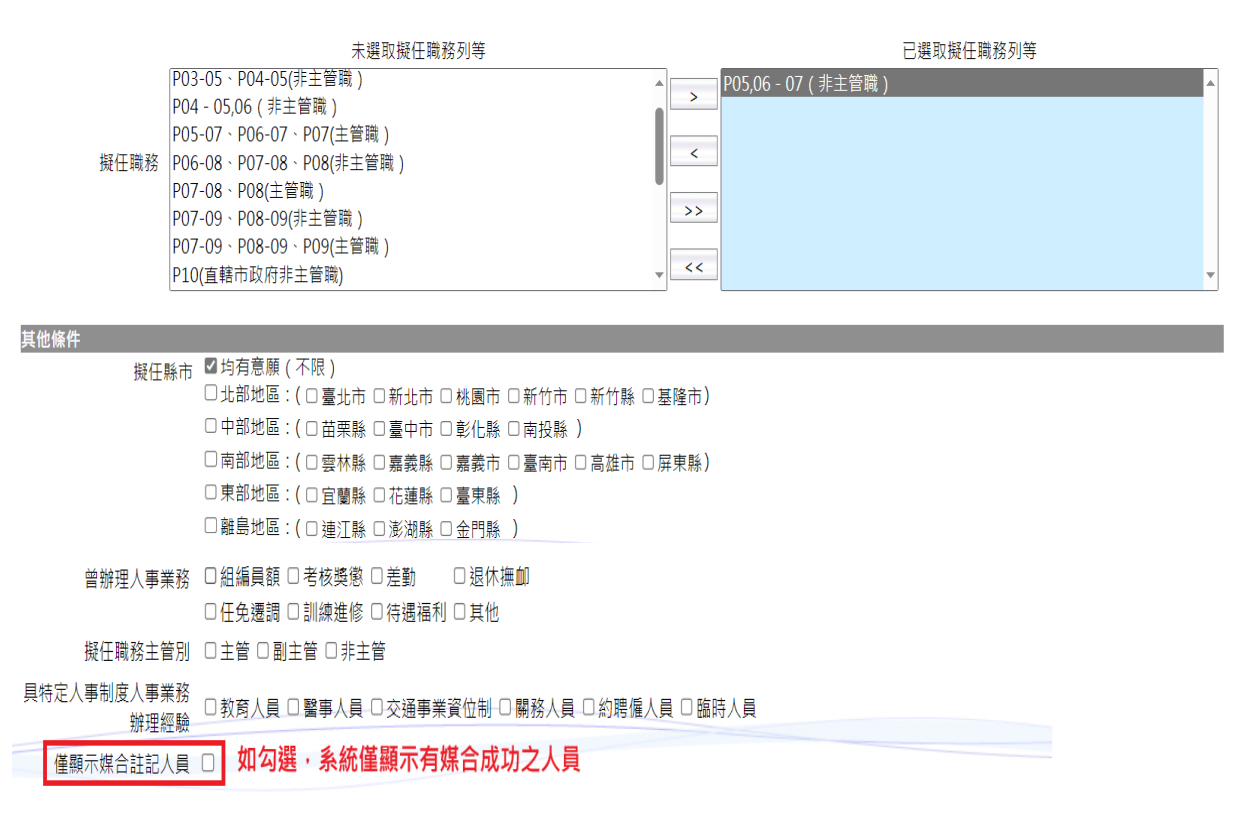

# 四、按下查詢,系統即呈現有意願調任貴機關職務之人事同仁資料,可依 需求選取單筆或全部之交流意願資訊,並列印「交流意願簡歷表」及 「交流意願清冊」。

總

訊息:資料查詢成功!共 14 筆資料。

| 回上   | 頁 全選  | 全不選列印交流意願簡歷表   | 列印交流意願清冊  | ]     |          |            |        |           |           |
|------|-------|----------------|-----------|-------|----------|------------|--------|-----------|-----------|
|      | 產製格:  | 式 ●WORD ○ODF   |           |       |          |            |        |           |           |
| 注意   | :     |                |           |       |          |            |        |           |           |
| 1.下方 | 5欄位顯示 | 紅色表示該員與貴機關(含所屬 | 屬機關)人事同仁有 | 某合情形。 |          |            |        |           |           |
| 2.「狐 | 歷交意願日 | 期」欄位顯示黃色表示該員近  | 半年有調職情形・  | 且未於調職 | 後關閉或更新本平 | 平臺交流資訊・爰較無 | ŧ參考價值。 |           |           |
| 選取   |       | 現職服務機關         | 單位        | 姓名    | 職稱       | 職務列等       | 現支官職等  | 實際到職日     | 遞交意願日期    |
|      | 檢視    |                |           |       |          |            |        | 111.06.30 | 112.09.05 |
|      | 檢視    |                |           |       |          |            |        | 109.01.16 | 112.09.12 |
|      | 檢視    |                |           |       |          |            |        | 109.01.16 | 112.09.06 |
|      | 檢視    |                |           |       |          |            |        | 111.07.19 | 112.09.12 |
|      | 檢視    |                |           |       |          |            |        | 111.11.16 | 112.09.04 |

## 五、「交流意願簡歷表」格式如下:

#### 交流意願簡歷表 列印日期:112年10月02日↔ 壹、基本資料。 服務機關↩↩ 職稱及職 姓名♂ 務列等。 連絡電話。。 電子郵件。 主要學歷↔ 及考試。 近10筆 經歷。 任現職年資 🚽 現敘俸級。 中間略。 媒合人員↓ 備註。 如有媒合資訊·將註記於最下方備註欄位 1.0000000

六、「交流意願清冊」格式如下(按:如有媒合情形註記於最右欄):

|          | 交流意願名冊 |          |    |    |          |          |    |          |          |         |          |      |                |        |          | 3          | 列印日期:112年10月02日 |                    |                  |          |       |
|----------|--------|----------|----|----|----------|----------|----|----------|----------|---------|----------|------|----------------|--------|----------|------------|-----------------|--------------------|------------------|----------|-------|
| 基本資料     |        |          |    |    |          |          |    |          |          |         | 交流       | 意願   |                |        |          | 工作         | 經驗              |                    | 媒合情形             |          |       |
| 主管<br>機關 | 服務機關   | 職務<br>列等 | 職稱 | 姓名 | 最高<br>學歷 | 主要<br>考試 | 主要 | 連絡<br>電話 | 電子<br>郵件 | 中間<br>略 | 擬任<br>職務 | 擬任縣市 | 擬任<br>主 隙<br>關 | 調任員位属性 | 調動<br>原因 | 其他求<br>職需求 | 人事<br>業務<br>經驗  | 特定人事<br>制度業務<br>經驗 | 希望歷<br>練職務<br>內容 | 其他<br>專長 | 媒合人員  |
|          |        |          |    |    |          |          |    |          |          |         |          |      |                |        |          |            |                 |                    |                  |          | 00000 |

## 七、人事機構另可直接於系統「檢視」單筆之交流意願資訊。

| 訊息:   | 資料查請                                    | 甸成功!共 14 筆資料。 |              |       |          |            |                          |           | 總             |
|-------|-----------------------------------------|---------------|--------------|-------|----------|------------|--------------------------|-----------|---------------|
| 回上了   | 頁 全選                                    | 全不選列印交流意願簡歷表  | 列印交流意願清冊     | ł     |          |            |                          |           |               |
|       | 產製格                                     | 式 ●WORD ○ODF  |              |       |          |            |                          |           |               |
| 注意:   |                                         |               |              |       |          |            |                          |           |               |
| 1.下方  | 欄位顯示                                    | 紅色表示該員與貴機關(含所 | 屬機關)人事同仁有    | 媒合情形。 |          |            |                          |           |               |
| 2. '逃 | 父意願日                                    | 期」欄位顯不黄色表不該員  | 近半年有調職情形・    | 且木於調職 | 後關閉或更新本平 | ·量父流資計・差戦# | #爹考價值。<br>四十 <b>中</b> 聯始 | 带成石油酸口    | 派大会商口加        |
| 知识    |                                         |               | <u>42100</u> | 姓名    | 和助作用     | 載窃列夺       | <b>巩又目</b> 戦夺            | 員际到職口     | <u>她父息願口别</u> |
|       | 檢視                                      |               |              |       |          |            |                          | 111.06.30 | 112.09.05     |
|       |                                         |               |              |       |          |            |                          |           |               |
|       |                                         |               |              |       |          |            |                          |           |               |
|       | 檢視                                      |               |              |       |          |            |                          | 109.01.16 | 112.09.12     |
|       |                                         |               |              |       |          |            |                          |           |               |
|       |                                         |               |              |       |          |            |                          |           |               |
|       | 檢視                                      |               |              |       |          |            |                          | 109.01.16 | 112.09.06     |
|       |                                         |               |              |       |          |            |                          |           |               |
|       |                                         |               |              |       |          |            |                          |           |               |
|       | 檢視                                      |               |              |       |          |            |                          | 111.07.19 | 112.09.12     |
|       |                                         |               |              |       |          |            |                          |           |               |
|       |                                         |               |              |       |          |            |                          |           |               |
|       | 一一一一一一一一一一一一一一一一一一一一一一一一一一一一一一一一一一一一一一一 |               |              |       |          |            |                          | 111.11.16 | 112.09.04     |
|       |                                         |               |              |       |          |            |                          |           |               |

八、按下「檢視」後,系統將呈現以下各欄位資訊(按:如人事同仁未開 放其中一項欄位資訊,該項欄位顯示「未開放調閱」)。

回上頁

| 開放調閱資訊:獎懲(近10筆)、語言能力 |    |      |      |      |      |      |      |
|----------------------|----|------|------|------|------|------|------|
| 基本資料 經歷 考績           | 奬懲 | 語言能力 | 其他證照 | 其他資訊 | 交流意願 | 工作經驗 | 媒合資訊 |
| 服務機關:                |    |      |      |      |      |      |      |
| 職稱:                  |    |      |      |      |      |      | ]    |
| 職務列等:                |    |      |      |      |      |      | ]    |
| 現紋俸級:                |    |      |      |      |      |      | ]    |
| 任現職年資:               |    |      |      |      |      |      | ]    |
| 連絡電話:                |    |      |      |      |      |      | ]    |
| 電子郵件:                |    |      |      |      |      |      | ]    |
| 主要學歷:                |    |      |      |      |      |      | ]    |
| 主要考試:                |    |      |      |      |      |      | ]    |
| 專員班合格年度:             |    |      |      |      |      |      | ]    |
|                      |    |      |      |      |      |      | ]    |
| 原住民族身分:              |    |      |      |      |      |      |      |

九、請各主管機關人事機構務必保密各項交流意願資訊,又本平臺僅作為 意願表達管道,提供各人事機構用人參考,並依相關任免及陞遷法規 辦理,如欲採外補遴員,仍應循外補程序將職缺訊息公告於本總處「 事求人機關徵才系統」。